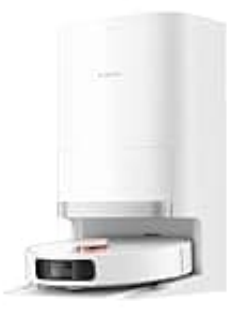

## Xiaomi Robot Vacuum X20 Plus

## Kartierungsdaten löschen

Um die Kartierungsdaten vollständig zu löschen, kannst du die folgenden Schritte in der Mi Home/Xiaomi Home App durchführen:

- 1. Öffne die Mi Home/Xiaomi Home App auf deinem Smartphone.
- 2. Wähle den "Xiaomi Robot Vacuum X20 Plus" aus der Geräteliste aus.
- 3. Tippe oben rechts auf das Drei-Punkte-Menü (:), um die Einstellungen zu öffnen.
- 4. Gehe zu "Kartenverwaltung" und wähle "Kartenliste" aus.
- 5. Suche die Karte, die du löschen möchtest, und tippe auf das Papierkorb-Symbol in der oberen rechten Ecke.
- 6. Bestätige die Löschung, indem du auf "Löschen" tippst.

Nach dem Löschen der Karte wird der Roboter bei der nächsten Reinigung eine neue Karte erstellen.